# Инструкция по настройке ПО VipNet Client

Для работоспособности VipNet Client Вам следует провести необходимую настройку своего абонентского пункта:

## Шаг 1.

1) Для работы Вам необходимо установить корректно Дату, Время, Год и Часовой пояс.

| ства<br>га и         | а: Д<br>snet                 | ата<br>49            | и вр                  | емя                  |      | ) Prove     | Iduran  |       |      | Ŷ                          |
|----------------------|------------------------------|----------------------|-----------------------|----------------------|------|-------------|---------|-------|------|----------------------------|
| lата                 | oper                         | ~ I                  | Hacu                  | вои                  | пояс | phews       | п Врег  | мя    |      |                            |
|                      | 2                            |                      | аг                    | 2010                 |      |             |         |       |      |                            |
| АВГ                  | уст                          |                      | 11                    | 2018                 | )    | ⊡           |         |       | •    | 12                         |
| п                    | в                            | С                    | Ч                     | П                    | С    | в           |         | \     |      |                            |
|                      |                              | 1                    | 2                     | 3                    | 4    | 5           |         |       | 4    | 14<br>14                   |
| 6                    | 7                            | 8                    | 9                     | 10                   | 11   | 12          |         |       |      |                            |
| 13                   | 14                           | 15                   | 16                    | 17                   | 18   | 19          |         |       |      |                            |
| 20                   | 21                           | 22                   | 23                    | 24                   | 25   | 26          |         |       | •    |                            |
| 27                   | 28                           | 29                   | 30                    | 31                   |      |             |         |       |      |                            |
|                      |                              |                      |                       |                      |      |             |         | 11:49 | 54   | ÷                          |
|                      |                              |                      |                       |                      |      |             | -       |       |      |                            |
|                      |                              |                      |                       |                      |      | ок          |         | Отмен | ia 🛛 | При <u>м</u> енит          |
| ства                 | а: Д                         | ата                  | и вр                  | емя                  |      | ок          |         | Отмен | a    | При <u>м</u> енит<br>?     |
| с <b>тв</b><br>гаи   | а: Д<br>врег                 | ата                  | и вр<br>Часо          | емя<br>вой і         | Пояс | ОК          | и Интер | Отмен | a    | При <u>м</u> енит<br>?     |
| атв<br>га и<br>імт-  | а: Д<br>врег<br>+09:1        | ата<br>1я            | и вр<br>Часо<br>Іркут | емя<br>вой і<br>гск  | Пояс | ОК          | а Интер | Отмен | ia   | Применит                   |
| стви<br>гаи<br>ІМТ-  | а: Д<br>врег<br>H09:1        | ата<br>(я<br>00) И   | и вр<br>Часо<br>Іркут | емя<br>вой і<br>гск  | пояс | ОК          | и Интер | Отмен | ia d | Применит<br>?              |
| ства<br>га и<br>3МТ- | a: Д<br>sper<br>H09:(        | ата<br>1я<br>00) И   | и вр<br>Часо<br>Іркут | емя<br>вой і<br>гск  | пояс | ОК<br>Время | и Интер | Отмен | ia d | Применит<br>?              |
| га и<br>мт-          | a: Д<br>sper<br>H09:1        | ата<br>1я<br>00) И   | и вр<br>Часо<br>Іркут | емя<br>вой і<br>гск  | пояс | ОК          | и Интер | Отмен | ia   | Применит<br>?              |
| ства<br>га и<br>БМТН | a: Д<br>Bper<br>H09:1        | ата<br>1я 1<br>00) И | и вр<br>Часо<br>Іркут | емя<br>вой і<br>гск  | пояс | ОК          | и Интер | Отмен | ia   | Применит<br>?              |
| стви<br>га и<br>ЭМТн | a: Д<br>врег<br>H09:II       | ата<br>11Я 00) //    | и вр<br>Часо<br>Іркут | емя<br>вой I<br>гск  | пояс | ОК          | и Интер | Отмен | ia   | Применит<br>?              |
| ства<br>га и         | а: Д<br>врег<br>+09:1        | ата<br>1я 1<br>00) и | и вр<br>Часо<br>Іркут | емя<br>вой і<br>гск  | пояс | ОК          | и Интер | отмен |      | При <u>м</u> енит<br>?<br> |
| стви                 | а: Д<br>врег<br>+09:(1       | ата<br>1я 1<br>00) и | и вр                  | немя<br>вой I<br>гск | пояс | ОК          | и Интер | отмен |      | При <u>м</u> енит<br>?<br> |
| ства<br>гаи          | а: Д<br>врег<br>н09:(1       | ата<br>11Я           | и вр                  | емя<br>вой і<br>гск  | пояс | ОК          | а Интер | отмен |      | Примении<br>?              |
| ства<br>га и         | a: <b>Д</b><br>врег          | ата<br>19 00) и      | и вр                  | емя<br>вой і<br>сск  |      | Время       | и Интер | отмен |      | Примении<br>?              |
| ств:<br>га и<br>IMT- | a: Д<br>Bper<br>H09:(        | ата<br>119<br>00) И  | и вр                  | емя<br>вой I<br>Сск  | пояс | ОК          | и Интер | отмен |      | Примении<br>?              |
| ств.<br>га и         | a: <b>A</b><br>Bper<br>H09:I | ата<br>1я            | и вр                  | емя<br>вой I<br>гск  | пояс | Время       | а Интер | отмен | ia   | Примении<br>?              |
| ств.                 | a: Д<br>Bper                 | ата<br>119<br>00) и  |                       | емя<br>вой I<br>ск   |      | Время       | и Интер | отмен |      |                            |

Шаг 2.

1) Вам следует отключить брандмауэр Windows

|                     |                                                                                                    | × |
|---------------------|----------------------------------------------------------------------------------------------------|---|
| <b>СЭ 🕞 🖉 «</b> Бра | андмауэр Windows 🔸 Настроить параметры 🗸 🖌 Поиск в панели управления                                                                                                    | Q |
| Файл Правка Вид     | д Сервис Справка                                                                                                    |   |
|                     | Настройка параметров для каждого типа сети<br>Можно изменить параметры брандмауэра для каждого используемого типа сетевого размещения.<br>Дополнительные сведения о сетевых размещениях                                  |   |
|                     | Параметры размещения в домашней или рабочей (частной) сети                                                                                                    |   |
|                     | Включение брандмаузра Windows<br>Блоккрование всех входящих подключений, включая подключения, указанные в списке<br>разрешенных программ<br>Имаение и цого базики и подключений, включая подключения, указанные в списке |   |
|                     | <ul> <li>Отключить брандмауэр Windows (не рекомендуется)</li> </ul>                                                                                                    |   |
|                     | Параменры рымещения в оощественной сеги<br>Ø Включение брандматура Windows<br>Болицовски в се проакцияния средновника водисивника подгологивника и совственно на совственно на совственно на                             |   |
|                     | <ul> <li>этомпровиные созморные поролочения, ислочии поролочения, услачите созма, услачные с отнесе<br/>разрешение поролами.</li> <li>Уведомлять, когда брандимузр Windows блокируст новую программу</li> </ul>          |   |
|                     | 😵 💿 Отключить брандмауэр Windows (не рекомендуется)                                                                                                    |   |
|                     | ОК Отмена                                                                                                    |   |

Шаг З.

- 1) Открываем ПО VipNet Client [Монитор]
- 2) В левом окне выбираете Режим
- 3) Устанавливаем 3 Режим, согласно нижеприведённому рисунку.

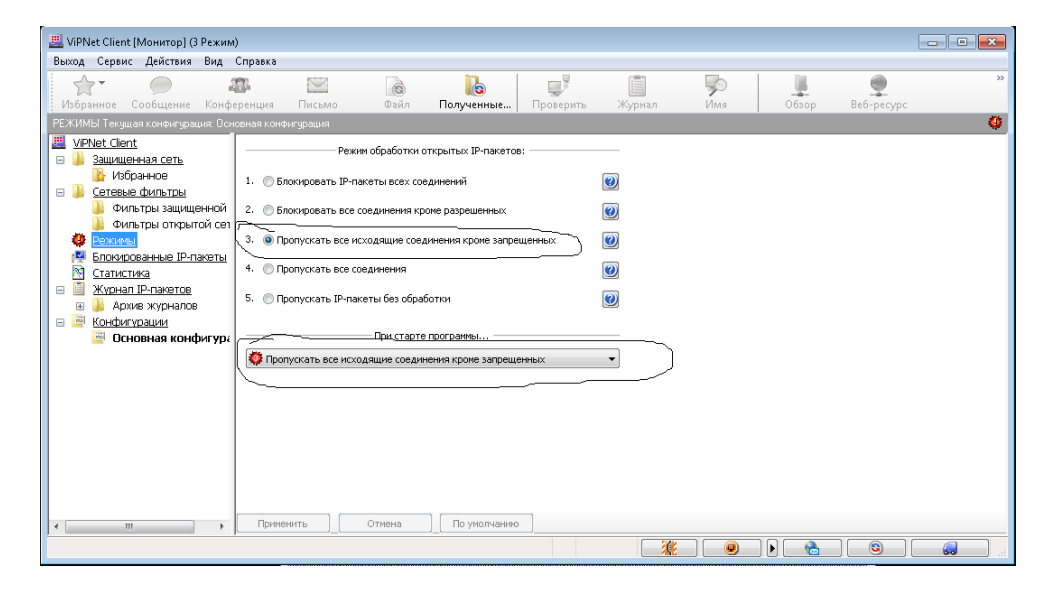

Шаг 4.

## 1) Выберите Сервис - Настройки

| 📇 ViPNet Client [Монитор] (3 Режим)                   |                                |                        |           |            | - • • |  |  |  |  |
|-------------------------------------------------------|--------------------------------|------------------------|-----------|------------|-------|--|--|--|--|
| Выход Сервис Действия Вид Справка                     |                                |                        |           |            |       |  |  |  |  |
| Настройки Ctrl+Alt+S                                  |                                |                        | Şo 📜      | <b></b>    | >>    |  |  |  |  |
| Избра Настройка параметров безопасности               | іл Полученные Прове            | рить Журнал            | Имя Обзор | Be6-pecypc |       |  |  |  |  |
| защищ Настройки транспорта                            |                                |                        |           |            | 🕚     |  |  |  |  |
| <u>/IPNet C</u> Экспорт псевдонимов                   |                                |                        |           |            | *     |  |  |  |  |
| Защи Импорт псевдонимов                               |                                |                        |           |            |       |  |  |  |  |
| Экспорт настроек                                      | .75 10.250.1.52 188.168.80.221 | 95.189.97.61> SM_Centr |           |            |       |  |  |  |  |
| Импорт настроек                                       |                                |                        |           |            |       |  |  |  |  |
| Смена пользователя                                    |                                |                        |           |            |       |  |  |  |  |
| Режи Вход администратора                              |                                |                        |           |            | =     |  |  |  |  |
| Блокированные IP-пакеты                               |                                |                        |           |            |       |  |  |  |  |
| Статистика                                            |                                |                        |           |            |       |  |  |  |  |
|                                                       |                                |                        |           |            |       |  |  |  |  |
| 🗃 Конфигурации                                        |                                |                        |           |            |       |  |  |  |  |
| 📴 Основная конфигурация                               |                                |                        |           |            |       |  |  |  |  |
|                                                       |                                |                        |           |            |       |  |  |  |  |
|                                                       |                                |                        |           |            |       |  |  |  |  |
|                                                       |                                |                        |           |            |       |  |  |  |  |
|                                                       |                                |                        |           |            |       |  |  |  |  |
|                                                       |                                |                        |           |            |       |  |  |  |  |
|                                                       |                                |                        |           |            |       |  |  |  |  |
|                                                       |                                |                        |           |            |       |  |  |  |  |
|                                                       |                                |                        |           |            |       |  |  |  |  |
|                                                       |                                |                        |           |            | -     |  |  |  |  |
| <ul> <li>Всё</li> <li>Всё</li> <li>Введите</li> </ul> | строку поиска                  |                        |           |            | •     |  |  |  |  |
|                                                       |                                | <b></b>                |           |            |       |  |  |  |  |

- 2) В левом окне выбираем Защищенная сеть
- 3) В правой стороне окна заполняем данные согласно нижеприведённому рисунку. ( Если они не внесены по умолчанию)

| Настройка                                                                                                    |                                                   |
|----------------------------------------------------------------------------------------------------|---------------------------------------------------|
| <ul> <li>Общие</li> <li>Защищенная сеть</li> <li>Прикладные протоколы</li> <li>Обнаружение атак</li> <li>Журнал IP-пакетов</li> <li>Обмен сообщениями</li> <li>Файловый обмен</li> </ul> | Защищенная сеть<br>Сервер IP-адресов:<br>SM_Centr |
|                                                                                                    | ОК Отмена Применить Справка                       |

Шаг 4.

### 1) Откройте VipNet Client

| 📇 ViPNet Client [Монитор] (3 Режим | a)                           |                             |                   |                |           |            |           |
|------------------------------------|------------------------------|-----------------------------|-------------------|----------------|-----------|------------|-----------|
| Выход Сервис Действия Вид          | Справка                      |                             |                   |                | <b></b>   |            | >>>       |
| Избранное Сообщение Конф           | еренция Письмо               | Файл Полученные             | Проверить         |                | Имя Обзор | Be6-pecypc |           |
| ЗАЩИЩЕННАЯ СЕТЬ Текущая конфиг     | турация: Основная конфигурац |                             |                   |                |           |            | 0         |
| <u>/iPNet Client</u>               | 👌 Защищенная сеть            |                             |                   |                |           |            | <u>^</u>  |
| Защищенная сеть<br>Избранное       |                              | 250 1 75 10 250 1 52 188 16 | 58 80 221 95 189  | 97.61 SM Centr | ~         |            |           |
| Сетевые фильтры                    |                              | 20011/0/10/20011/02/100/10  | 55,55,221 55,155, | 27.012 ON_CONU |           |            |           |
| 🌗 Фильтры защищенной сети          |                              |                             |                   |                |           |            |           |
| Фильтры открытой сети<br>В Ремимы  |                              |                             |                   |                |           |            | =         |
| Блокированные IP-пакеты            |                              |                             |                   |                |           |            |           |
| Марание Статистика                 |                              |                             |                   |                |           |            |           |
| Журнал IP-пакетов Архив журналов   |                              |                             |                   |                |           |            |           |
| Конфигурации                       |                              |                             |                   |                |           |            |           |
| 🚊 Основная конфигурация            |                              |                             |                   |                |           |            |           |
|                                    |                              |                             |                   |                |           |            |           |
|                                    |                              |                             |                   |                |           |            |           |
|                                    |                              |                             |                   |                |           |            |           |
|                                    |                              |                             |                   |                |           |            |           |
|                                    |                              |                             |                   |                |           |            |           |
|                                    |                              |                             |                   |                |           |            |           |
|                                    |                              |                             |                   |                |           |            |           |
|                                    | Brë 🔎 Bee                    | здите строку поиска         |                   |                |           |            |           |
|                                    |                              |                             |                   |                |           |            |           |
|                                    |                              |                             |                   |                |           |            | <b>60</b> |

Два раза нажмите на SM\_Centr\ SM\_SMEV

2) Во вкладке ір адреса и межсетевой экран доступа должны присутствовать следующие адреса:

SM\_Centr:

- 185.214.76.221
- 95.189.97.61
- 10.1.19.17

#### SM\_SMEV

- 185.214.76.222
- 95.189.97.62
- 10.0.1.101

Другие адреса следует удалить.

- 3) Нажмите ОК
- 4) По необходимости перезапустите ПO VipNet Client

Примечание: Если Вы используете 64- разрядную Windows, то Версия ПО VipNet должна быть не ниже 3.2.11.